How to register your team(s) in the upcoming regional, ACM-ICPC Asia Kuala Lumpur Regional Contest?

Follow the simple steps as shown below.

If your institution is registered in the Baylor site <u>http://cm.baylor.edu/welcome.icpc</u> just follow the steps stated below. For Malaysian universities that has participated in any of the ACM ICPC Malaysia al-Khawarizmi contest before, will have its institution's name registered already. You can proceed to Step 1 immediately.

If your institution is new to ACM-ICPC, you first need to request to register your university. Please email to Dr. Normaziah, the Regional Contest Director for Malaysia at <u>naa@iium.edu.my</u>.

**Step 1:** Got to the site <u>http://cm.baylor.edu/welcome.icpc</u> choose the coach as shown below.

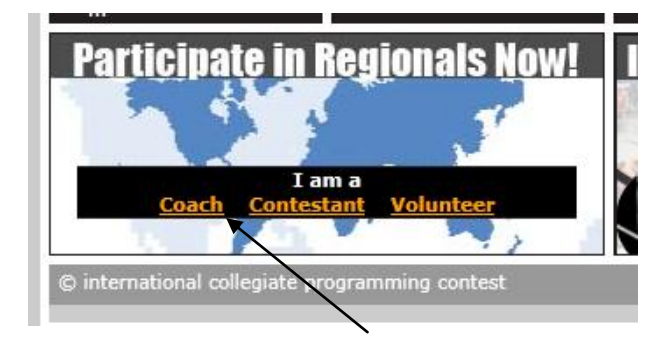

**Step2:** When the coach has clicked, the following page appears and now you can see a follow-up instruction that guides how to create a team. Just click here

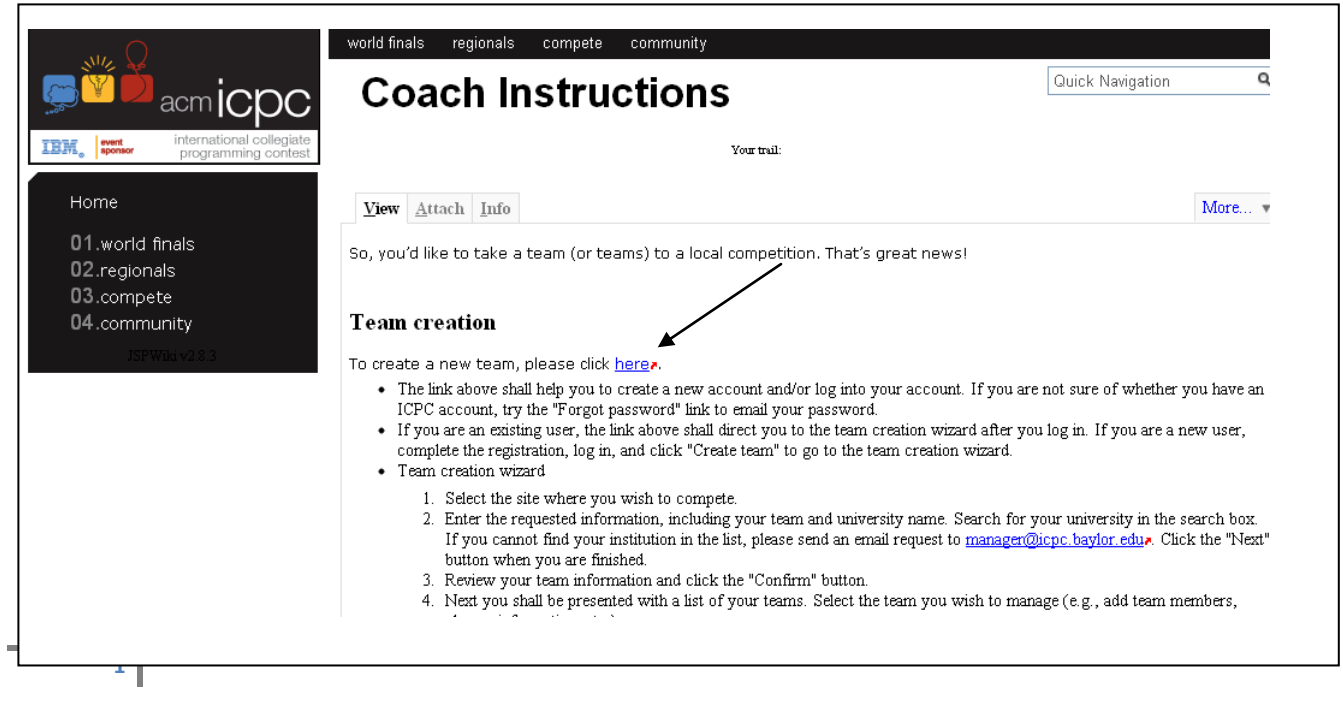

**Step3:** After you clicked here, it will bring the following page where you need to select the contests. Choose from the list, Asia regional contest as follows.

| Teams Contests Search Contacts                                                                                                    |                                                  |
|----------------------------------------------------------------------------------------------------|--------------------------------------------------|
| Site pick > Team > Confirmation                                                                                                    |                                                  |
|                                                                                                    | 🖨 1. Select a contest and site                   |
| <u>⊌Help</u>                                                                                                    |                                                  |
| Select a site : these are the sites that may be close to your region; if not, select t                                                                                                    | from the regions below                           |
| <ul> <li>The 2010 ACM-ICPC Asia Jakarta Regional Contest</li> <li>Asia Jakarta On-Site Regional Contest (Registration is from Feb.08.2</li> <li>Indonesia National On-Line Contest (Registration is from Feb.08.201</li> <li>Open Close</li> </ul>                                                                                    | <u>2010 to Nov.10.2010)</u><br>0 to Nov.10.2010) |
| Select a site : all sites and contests                                                                                                    |                                                  |
| <ul> <li>World Finals of the ACM International Collegiate Programming Contest</li> <li>Africa and the Middle East Regional Contest</li> <li>Asia Regional Contest</li> <li>Europe Regional Contest</li> <li>Latin America Regional Contest</li> <li>North America Regional Contest</li> <li>South Pacific Regional Contest</li> </ul> |                                                  |

And then it will bring all the Asia regional contests to be held, from the list look for **ACM-ICPC Asia Kuala** *Lumpur Regional Contest* and you will see the following contests under it.

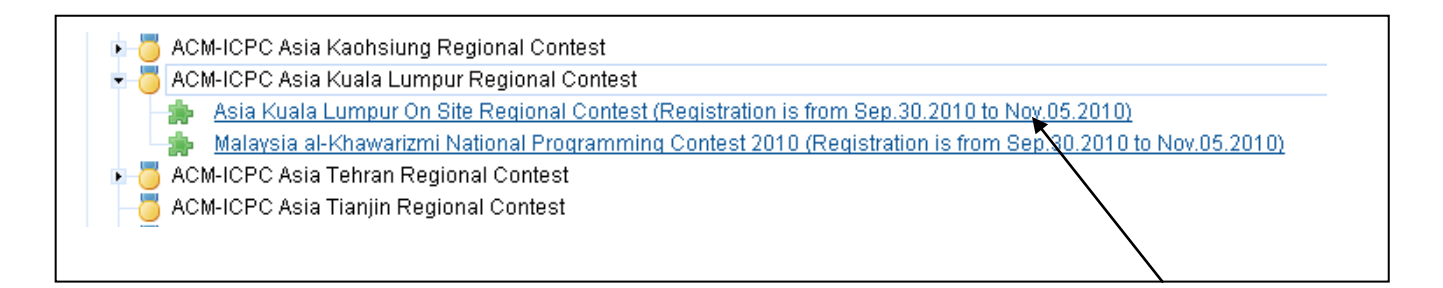

Choose the green bullet with Asia Kuala Lumpur on site Regional Contest as shown above.

**Step4:** After choosing the right contest give your team name and search the institution or your university using the search criteria box as shown below and click the set. And also you can select the <u>number of teams (how many teams) to participate in this coming competition.</u>

|                                  |                                                                                            | 🗳 2. Name your team and choose your institutior |
|----------------------------------|--------------------------------------------------------------------------------------------|-------------------------------------------------|
| telp                             |                                                                                            |                                                 |
| am info                          |                                                                                            |                                                 |
| ite:                             | Asia Kuala Lumpur On Site Regional Contest (AC<br>ICPC Asia Kuala Lumpur Regional Contest) | vi-                                             |
| legistration starts:             | Sep 30, 2010                                                                               |                                                 |
| idvanced reg. date:              | Oct 31, 2010                                                                               |                                                 |
| tegistration end:                | Nov 5, 2010                                                                                |                                                 |
| ontest starts:                   | Dec 8, 2010                                                                                |                                                 |
| eam name: *                      |                                                                                            |                                                 |
| eams to register:                | 1 💌 Set                                                                                    |                                                 |
| nstitution search                |                                                                                            | "                                               |
| @ <u>Help</u><br>Criteria: inter | national islamic univer                                                                    |                                                 |
| Institution/school s             | search results (total: 2)                                                                  |                                                 |
| International                    | Islamic University Chittagong Set                                                          |                                                 |
|                                  |                                                                                            |                                                 |

**Step 5:** Register the team member's names and their full details. Fill all the mandatory fields and all other required fields. Once the teams are registered each institute will have their own dashboard where you can manage your teams' information.

**Step 6**: It is important that you fill in the form completely together with the size of T-Shirt for your team(s). There will be no change of T-Shirt size during the contest day.

Should you have any queries, please email to icpc-kl@kict.iium.edu.my

We look forward to seeing you in this contest!